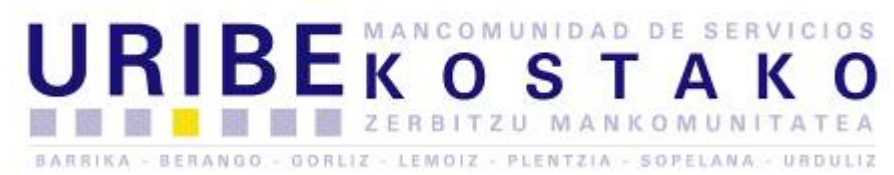

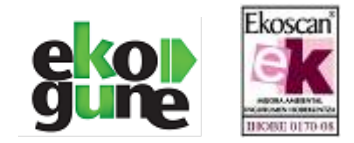

## GIDA BAIMENEKO PUNTUEN ESKAERA EGITEKO GIDA / TUTORIAL PARA LA CONSULTA DE PUNTOS EN EL CARNE DE CONDUCIR

## 1- www.dgt.es webgunera sartuz / Desde www.dgt.es:

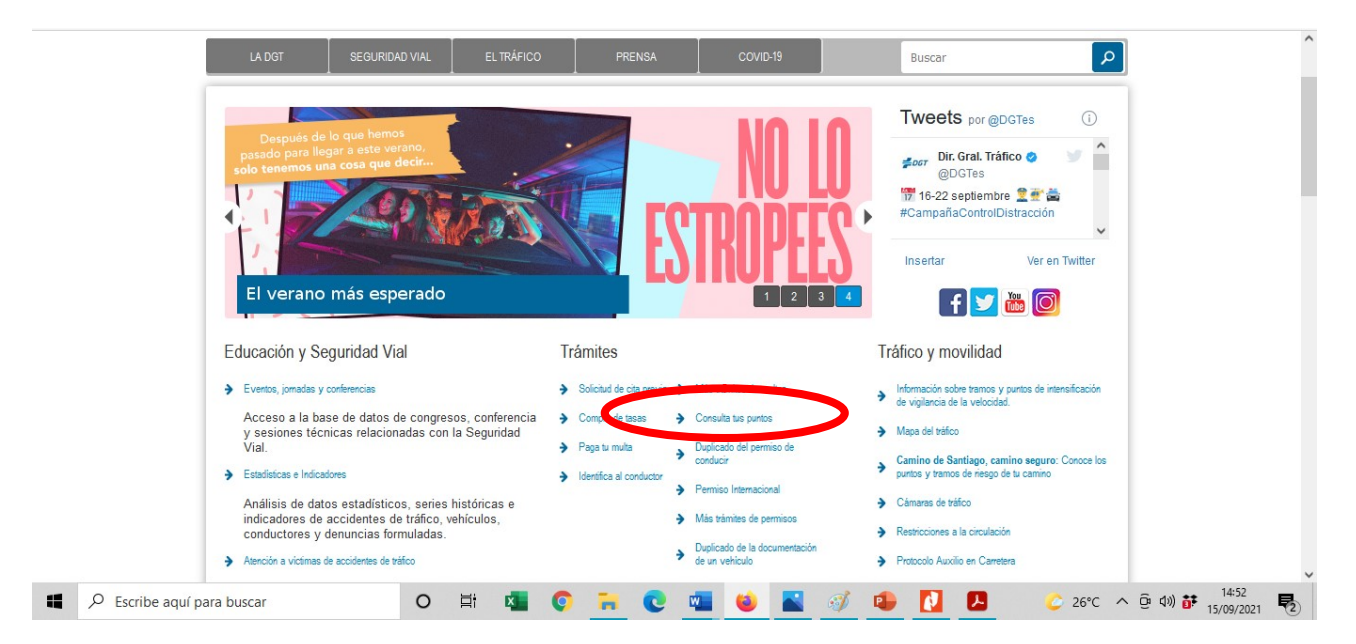

| Inicio > Permisos de conducir > | Dirección<br>de Tráfico<br>Consulta tus punto | General sede.dgt.go       | b.es      |                                                                                                    | ~                                                                                                    |
|---------------------------------|-----------------------------------------------|---------------------------|-----------|----------------------------------------------------------------------------------------------------|----------------------------------------------------------------------------------------------------|
| Inicio                          | Multas                                        | Permisos de conducir      | Vehículos | Movilidad                                                                                                    | Otros trámites                                                                                                    |
| CONSULTA DE PUNTOS              |                                               |                           |           |                                                                                                    | <b>Ø</b> 🕒                                                                                                    |
| Acceso al servicio              |                                               |                           |           | Recuerda                                                                                                    |                                                                                                    |
|                                 |                                               |                           |           |                                                                                                    |                                                                                                    |
| CEN                             | Usuario y<br>contraseña                       | encial Telefono App miDGT |           | Tienes que tener tu carnet<br>Son necesarios determinad<br>todo si accedes mediante c<br>Puedes llamar al <b>060</b> si nec | de conducir en vigor.<br>os requisitos técnicos, sobre<br>ertificado digital.<br>esitas más información. <b>@</b> |

BARRIKA - BERANGO - GORLIZ - LEMOIZ - PLENTZIA SOPELANA - URDULIZ

P4800019D

Gatzarriñe, 4 48600 Sopelana Tlf: 946 762 674 Fax:946 762 872

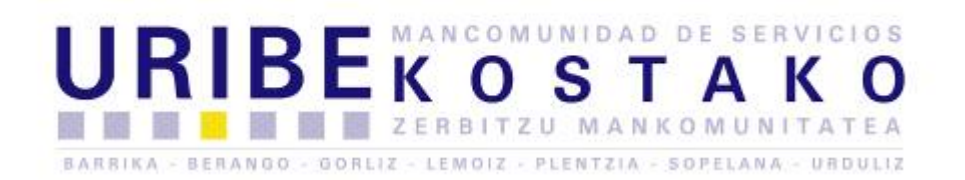

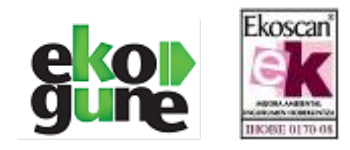

| GOBIERNO<br>DE ESPAÑA MINISTERIC<br>DEL INTERI |                                                                                                    | consulta de saldo de Puntos 📖 |
|------------------------------------------------|----------------------------------------------------------------------------------------------------|-------------------------------|
| ● Consulta del                                 | saldo de puntos (sin certificado)                                                                                          |                               |
| 10 pursos                                      | Por favor, introduzca sus datos identificativos para acceder a su saldo de puntos.        NIF / NIE:      Clave de acceso: |                               |
| hindan<br>10                                   | > Solicitar clave de acceso a la consulta de saldo de Puntos.                                                              |                               |
| ► Re                                           | cordar Contraseña                                                                                                    |                               |
| Done                                           |                                                                                                    |                               |

- 2- NAN zenbakia sartu behar da eta ondoren Gida Baimenaren lehen data sartu, azken hau gida baimenaren atzekaldean aurki zenezake / Se introduce el DNI sin letra y la fecha de expedición del reverso del carné.
- 3- Lehenagotik, pasahitza ez badituzu, teléfono zenbaki bat eta email bat eskatuko dizute pasahitzak bidaltzeko / Te piden el teléfono y el e-mail donde te envían la clave.
- 4- Jarraian emailean begirtu ezkero pasahitzak aurkituko dituzu, honekin, berriz ere
  'consulta de saldo sin certificado' deritzon atalean sartu behar zara / Recibes la primera clave en el correo electrónico y accedes a la consulta de saldo sin certificado.

| INICIO Vwww.dgt.es |                      |                                 |                              |       | cons | ulta de <b>saldo de Puntos </b> 飅 |
|--------------------|----------------------|---------------------------------|------------------------------|-------|------|-----------------------------------|
|                    | saldo de puntos (e   | in certificado)                 |                              |       |      |                                   |
|                    | Por favor, introduzo | a sus datos identificativos pa  | ara acceder a su saldo de pu | ntos. |      |                                   |
| 10<br>puntos       | NIF / NIE:           | Clave de acceso:                | » Entrar                     |       |      |                                   |
| bruine             |                      |                                 |                              |       |      |                                   |
|                    | Solicitar cla        | ve de acceso a la consulta de s | saldo de Puntos.             |       |      |                                   |
|                    |                      |                                 |                              |       |      |                                   |
| ► <u>Rec</u>       | cordar Contraseña    |                                 |                              |       |      |                                   |

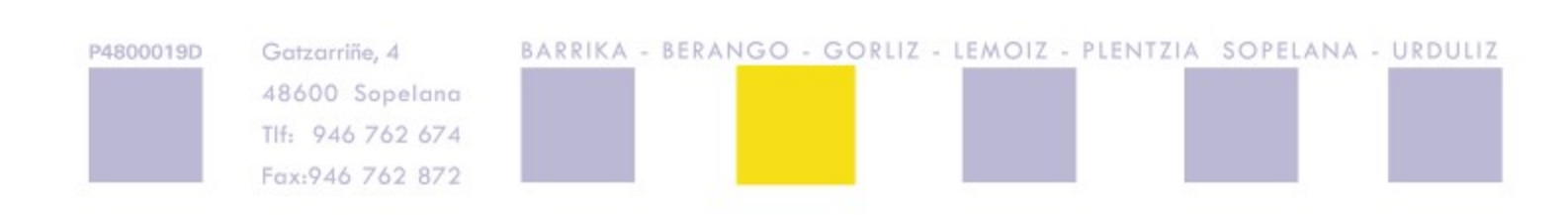

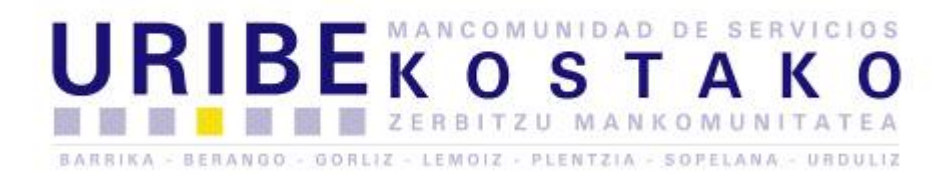

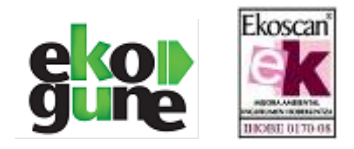

5- **Pasahitza sartu ostean, lehendabizikoz bada, berau aldatzeko eskatzen dizu /** Cuando accedes con la primera clave te pide que la modifiques:

| 🕘 Mozilla Firefox                                                                                                    |                                       | - 6                 |
|----------------------------------------------------------------------------------------------------|---------------------------------------|---------------------|
| Elle Edit View Higtory Bookmarks Iools Dictionaries Help                                                                                     |                                       |                     |
| 🕓 🖂 C 🔀 🟠 🚺 dgites https://apl.dgit.es/WEB_COPACI/consultarPuntos.faces                                                                      | ☆ - 🛃 - DGT                           | ٩                   |
| 🔊 Most Visited 🕘 Getting Started <u>S</u> Latest Headlines                                                                                   |                                       |                     |
| 🛞 Options - ES - EU - Euskalterm - Elhuyar 3000 Labayru Zehazki ZT Hiztegia Energia Telekomunikazioak Batua OEH Adorez syn. UZEI             | syn. ItzuL Harluxet Wikipedia Mokoroa | Intza Eurovoc Berg  |
| 📕 AVG • Cerca Q. Cerca 🕲 Sicurezza sito 🛅 • 🕙 Tempo 🖬 Facebook 🗂 🗭                                                                           |                                       |                     |
| 🛿 Hotmail - jokinbm@hotmail ×   🗋 https://apl.dNcwx4XCaw== ×   🔍 Ibilkari Car Sharing - Compart ×   🍳 Ukanauto.com 🛛 🗙 🔯 Dirección General c | de Tráfico : × 🌓 https://apl.dgarPu   | ntos.faces × + -    |
| Do you want Firefox to remember the password for "72744135" on dgt.es?                                                                       | Remember Never for This Sit           | e <u>N</u> ot Now × |
| INICIO 🖬 www.dgt.es                                                                                                    |                                       | <u>^</u>            |
|                                                                                                    |                                       |                     |
| CODE BANKA DEL INTENIOR COLOR DEL INTENIOR                                                                                                   | consulta de saldo de Pu               | ntos 👪              |
|                                                                                                    |                                       |                     |
|                                                                                                    |                                       |                     |
| Modificación de clave de acceso                                                                                                    |                                       |                     |
| Por favor, introduzca los datos.                                                                                                    |                                       |                     |
| Escha expedición de la                                                                                                    |                                       | E                   |
| NIF / NIE: ICentia experiation or in                                                                                                    |                                       |                     |
| (Ej: 15/04/2009)                                                                                                    |                                       |                     |
| Clave actual: Nueva clave:                                                                                                    |                                       |                     |
|                                                                                                    |                                       |                     |
| 3 Confirmar clave:                                                                                                    |                                       |                     |
|                                                                                                    |                                       |                     |
| > Aceptar >> Cancelar                                                                                                    |                                       |                     |
|                                                                                                    |                                       |                     |
|                                                                                                    |                                       |                     |
|                                                                                                    |                                       | -                   |
| Done                                                                                                    |                                       | <u>iii</u>          |

6- Nahi duzun zenbakiaz alda zenezake eta hau egin bezain azkar, puntuak ageri diren orrira

iritsiko zara / La modificas por una que quieras y finalmente accedes a los puntos 🙂.

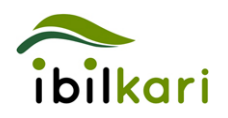

Arreta Bulegoa / Oficina de Atención 946 123 959

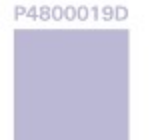

Gatzarriñe, 4 48600 Sopelana Tlf: 946 762 674 Fax:946 762 872

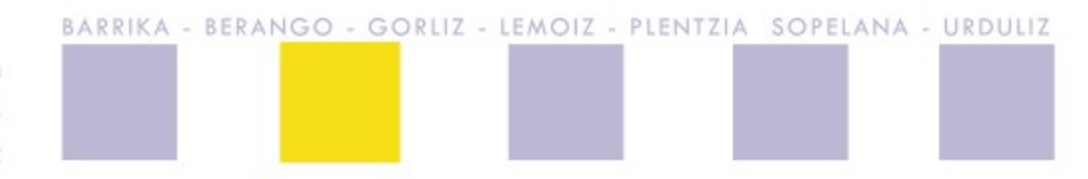